① 下記画面の「はじめて来院される方」を選択します。

| パスワード     |                 |
|-----------|-----------------|
| 📒 ログイン状   | 銀を保持する          |
|           | ロヴィン            |
| ユーザーID登録が | まだお済みでない方はこちら   |
|           | はじめて来院される方      |
|           | 今までに未読されたことのある方 |
| DIDとバスワー  | る方わた場合          |
| シメールが届かな  | い方              |
| ▲ 当院からの   | りお知らせ           |

 メールの受信許可設定を行います。迷惑メール等の設定をされていない方は、閉じるを 押します。

| 問診票入力                                                                                                    | 予約システムをご利用いただくために<br>当医院からのメールを受信できるようにメール受信許可の設定をお願いします。                                                                              | 予約完了     |
|----------------------------------------------------------------------------------------------------|----------------------------------------------------------------------------------------------------|----------|
| 問診票           歯が痛           歯がし           歯ぐき                                                                                                    | <ul> <li>受信許可設定について<br/>携帯メール</li> <li>nagoya@doorlink.jp</li> <li>受信メールド可の設定方法は以下をご参照ください。</li> <li>② docome</li> <li>③ au</li> </ul> | 選択してください |
| mile                 mile                mile                candle                data                data                                                                                                    | ● Softbank<br>● isoftbank<br>上記段定後、1時間以上経過後もメールが受信できない場合は、当医原までご通<br>緒ください。<br>オサービスはメール反信に関するすべてを得証するものではございません。                      |          |
| <ul> <li>         ・</li> <li>         ・</li></ul> |                                                                                                    |          |
|                                                                                                    |                                                                                                    |          |

③ 問診票から当てはまる項目を選択し、次へを押します。

モリタ名古屋

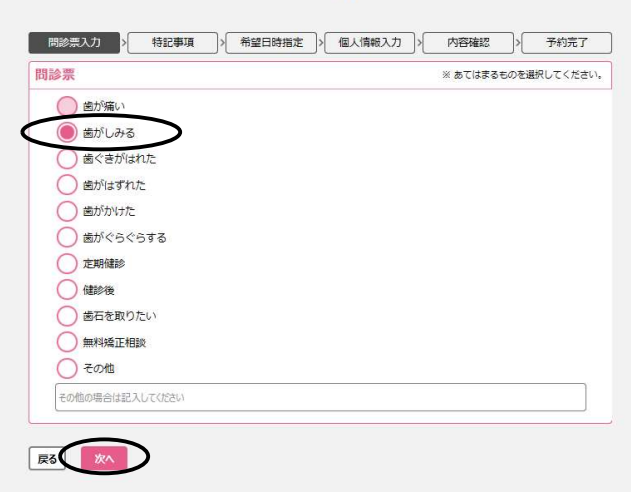

④ 予約をしたい日を選択します。

|   | モリタ    | 名古屋      |     |
|---|--------|----------|-----|
| > | 希望日時指定 | > 個人情報入力 | )>[ |

|                    |                      | <u>к</u>             | *         | *         | ~    | *            |
|--------------------|----------------------|----------------------|-----------|-----------|------|--------------|
| $\hat{\mathbf{x}}$ | ×                    | 10                   | x         | 22        | 14   | 14           |
| 15                 | 36                   | 24                   | 26        | 19        | (20) | 21           |
| 22                 | 23                   | 24                   | 25        | 26        | 27   | 28           |
| 29                 | 30                   | (31)                 |           |           |      |              |
|                    |                      |                      |           |           | 0*   |              |
| 初診時は、              | ご予約頂いた時間             | 肌からお待ち頂く;            | *とがあります。  |           | 07   | andre X 1404 |
| お時間には              | は余裕を持ってお<br>に合かどけ 声接 | 感しください。<br>ド売時にてご連路1 | ロシナオようお願い | 1861 , 丰古 |      |              |

⑤ 予約をしたい時間を選択します。

| 間診票入力  | 特記事項       | 日時指定 > 個人情報   | 8入力 > 内容確認 | > 予約完了 |
|--------|------------|---------------|------------|--------|
| 予約開始時間 |            |               |            |        |
| <      | 2          | 2018年07月27日(金 | 2)         | >      |
|        | 00分        | 15%           | 30分        | 45分    |
| 918    | 0          |               |            |        |
| 1069   | $\bigcirc$ |               | 0          |        |
|        | 0          |               |            |        |
|        | 0          |               |            |        |
|        | 0          | 0             |            |        |
| 1485   | 0          |               |            |        |
|        | 0          |               | 0          | 0      |
| 16時    | 0          |               | 0          |        |
| 17%    | 0          |               |            |        |
| 186    | 0          |               |            |        |
| 19時    | 0          |               |            |        |
| 20時    |            |               | X          | ×      |

⑥ 個人情報(かな氏名、氏名、生年月日、性別、電話番号、メールアドレス)を入力し、次へを 押します。

| 基本情報      |                                                                                                    |
|-----------|----------------------------------------------------------------------------------------------------|
| #25A 🔕    | 1967 - 1977 - 1977 - 19 |
| FR ()     | [±<br>&<br>● #F ○ #F                                                                                                    |
| ±\$### 🔊  | #/A/B                                                                                                    |
| un 40     | _ <b>,</b> , , , , , , , , , , , , , , , , , ,                                                                                                    |
| 連絡先情報     |                                                                                                    |
| antar (0) | (ハイフン恋り 例 03-123-4567)<br>※日中に連邦の取れる専門を入力してください。                                                                                                    |
| x-875620  | €<br>                                                                                                    |
|           |                                                                                                    |
|           | ※予約完了時、この約先に確認メールを送供します。                                                                                                    |

⑦ 内容確認画面が表示されますので、予約内容をご確認いただき、登録を押します。

モリタ名古屋

| 予約內容          |                           |       |  |  |  |  |  |  |
|---------------|---------------------------|-------|--|--|--|--|--|--|
| 用付            |                           | 開始的效  |  |  |  |  |  |  |
| 2018/07/27(金) |                           | 10:00 |  |  |  |  |  |  |
| ご来院理由         |                           |       |  |  |  |  |  |  |
| 歯がしみる         |                           |       |  |  |  |  |  |  |
| 基本情報          |                           |       |  |  |  |  |  |  |
| 加な氏名          | もりた けいぞう                  |       |  |  |  |  |  |  |
|               | 森田圭三                      |       |  |  |  |  |  |  |
| 生年月日          | 1967/09/01                |       |  |  |  |  |  |  |
| 恒测            | я.                        |       |  |  |  |  |  |  |
| 連絡先情報         |                           |       |  |  |  |  |  |  |
| 電話開号          | 03-123-4567               |       |  |  |  |  |  |  |
| メールアドレス       | moritakeizo111@morita.com |       |  |  |  |  |  |  |

⑧ 予約完了です。画面に処置時間と予約日時が表示されます。

| 間診奈  | 入力 > 特記事項              | > 希望日時指定 > 個人情報入力 > 内容確認                          | > 予約完了 |
|------|------------------------|---------------------------------------------------|--------|
| 現在の予 | 納                      |                                                   |        |
| 48   | 如医時間                   | 予約日時                                              |        |
| 初回   | 50分                    | 2018/07/27(金) 10:00                               |        |
|      | ルテメールアドレスに、受付メ<br>予約変) | ールを通信しておりますので、こ隔部ください。<br>更・キヤンセルの場合には、必ずご連絡ください。 |        |

## 医院様の予約画面に予約が反映されます。

| トッフ   | 7>3 | 副間予約 | 9         | 一覧   | 当日   | I                | 週間   | 月間        | 8   |      |    |      |           |      |      | B  | ,    |           | 3    | •] E! | ノタデ | ッタルク | על  |
|-------|-----|------|-----------|------|------|------------------|------|-----------|-----|------|----|------|-----------|------|------|----|------|-----------|------|-------|-----|------|-----|
| 予約    | タフ  | 2    | よく使       | õ    | 大    |                  | ф.   |           | 小   | 文字   | なし | ā    | 【示条件      | -    |      |    |      |           |      |       | ~   | <    | Ċ   |
| 前夜    | 意动込 | 0    | 7/20 (    | 2)   |      |                  | 0    | 7/21 (:   | ±)  | ,    |    | C    | 7/22 (8   | ∃)   |      |    | C    | 7/23 ()   | 3)   | ]     |     | c    | 07/ |
|       | 院長  | Dr.葵 | Dr.益<br>岡 | DH片山 | DH林崎 | 院長               | Dr.葵 | Dr.益<br>同 | DHE | DH林墙 | 院長 | Dr.葵 | Dr.益<br>同 | DH片山 | DH林崎 | 院長 | Dr.葵 | Dr.益<br>同 | DH片山 | DH林崎  | 院長  | Dr.葵 | D   |
| 09:00 |     |      |           |      |      | 09:00<br>A # # # |      |           |     |      |    |      |           |      |      |    |      |           |      |       |     |      |     |
| :30   |     |      |           |      |      | 27               |      |           |     |      |    |      |           |      |      |    |      |           |      |       |     |      |     |
| 10:00 |     |      |           |      |      |                  |      |           |     |      |    |      |           |      |      |    |      | -         |      |       |     |      | _   |
|       |     |      |           |      |      |                  |      |           |     |      |    |      |           |      |      |    |      |           |      |       |     |      |     |